# NAVODILO ZA VSTOP V VIDEOKONFERENCO VOX

1. Klikni na povezavo. Odpre se ti okno:

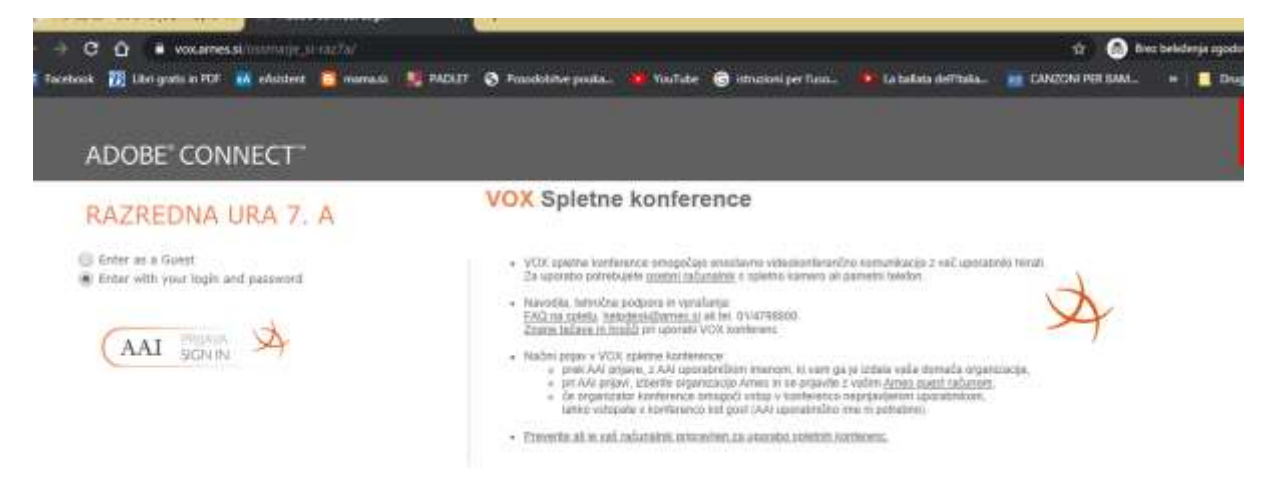

#### 2. Klikni na ključavnico v naslovni vrstici:

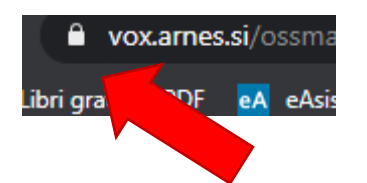

#### 3. Odpre se ti podokno:

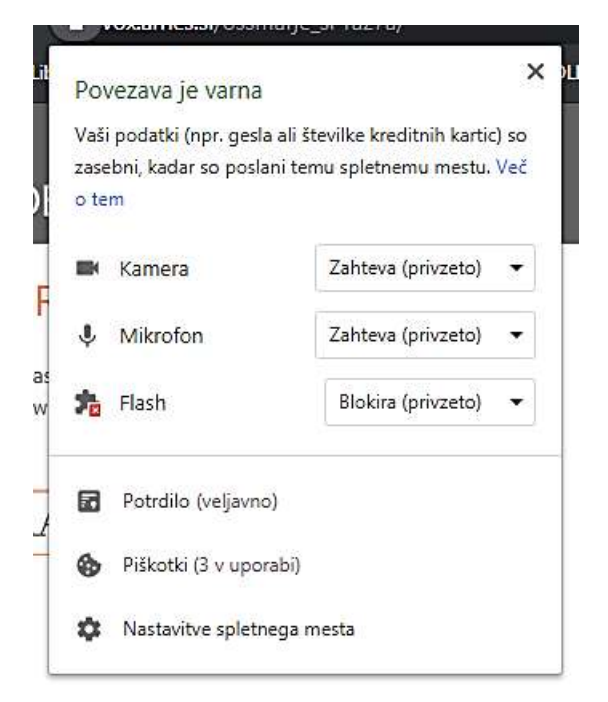

4. Kameri, mikrofonu in Flash v padajočem meniju označi Dovoli.

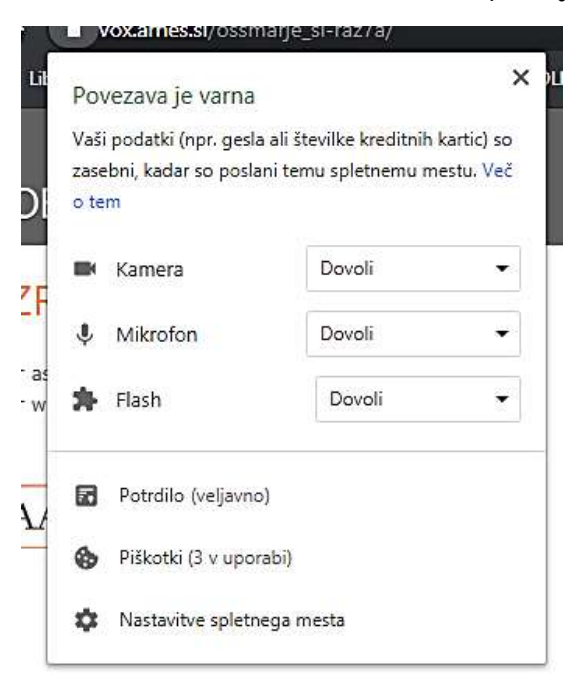

5. Pod vrhom se bo prikazal ZNOVA ZAŽENI in ga klikneš.

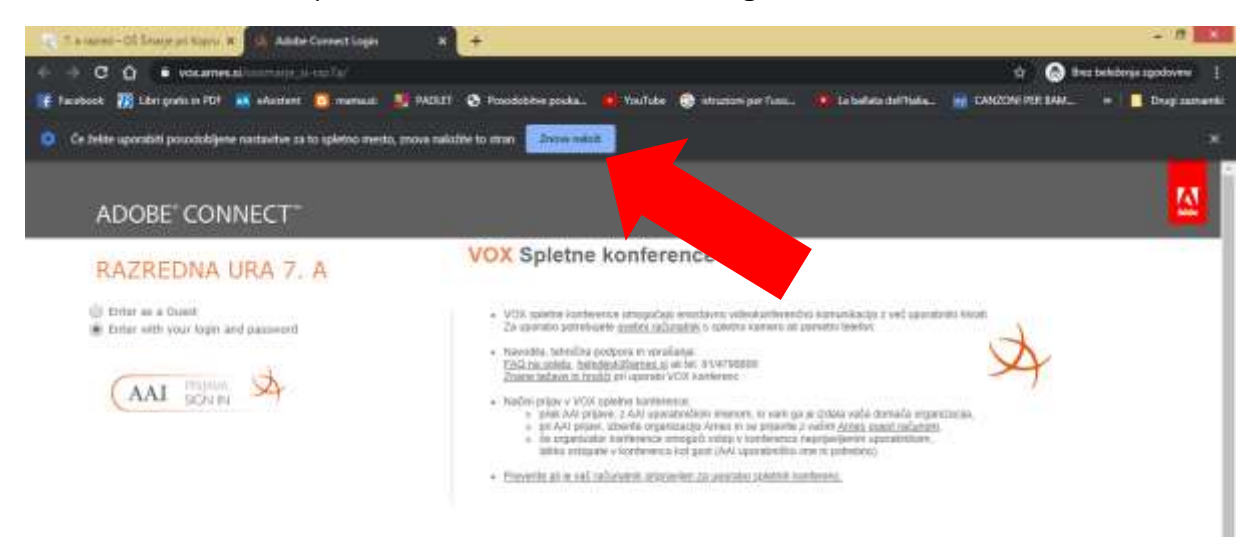

6. Lahko se zgodi, da gumba ni ali pa, da ne bo šlo – nič hudega, greš z levo puščico

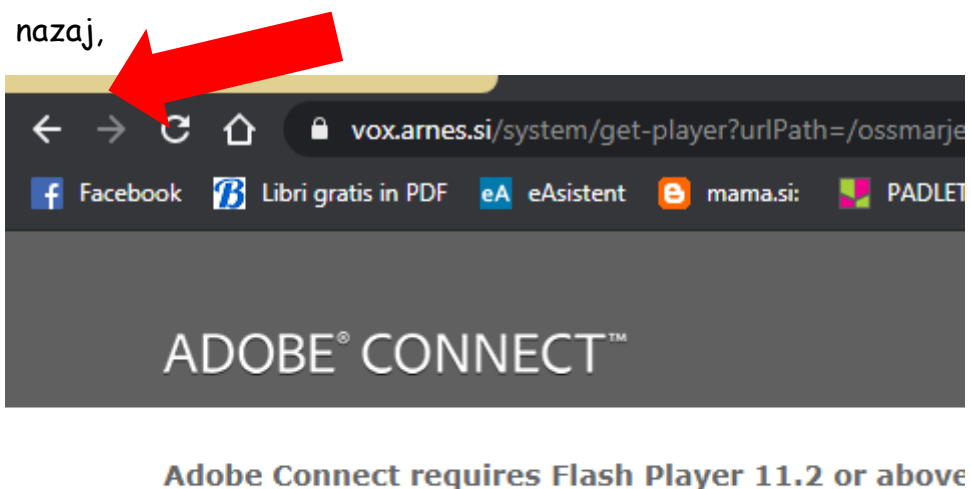

Adobe connect requires mash player 11.2 of above

Adobe Connect requires the Flash Player plugin, version 11.2 or above. Please download and install the Flash Player to continue.

Download Flash Player

7. ali pa zapreš okno in ponovno klikneš na povezavo (važno, da ima Flash dovoljenje).

Korake od 2. do 7. se lahko ponovijo tudi v nadaljevanju. Če se zgodi, da ne gre naprej, vedno preverite, na ključavnici. Vsi trije elementi (kamera, mikrofon in Flash) morajo imeti dovoljenje. Se vrnete nazaj in ponovno poskušate.

8. Pod naslovom Razredna ura 7. a moraš označiti drugo izbiro:

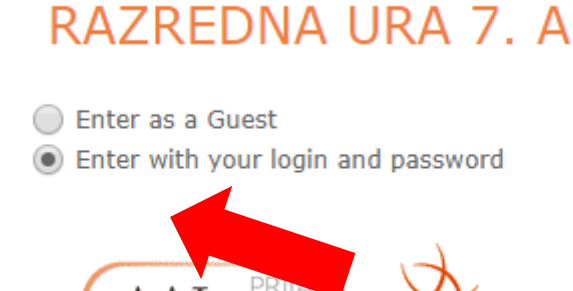

### 9. in z miško klikni na AAI prijava

prikaže se okno:

| A | ♣ IZBERITE DOMAČO ORGANIZACIJO  | 9 |  |
|---|---------------------------------|---|--|
|   | Vnesite ime domače organizacije |   |  |
|   | Izberite                        |   |  |

# 10. Vpišeš Osnovna šola Šmarje pri Kopru

| NIZBERITE DOMAČO ORGANIZACIJO        | ?   |
|--------------------------------------|-----|
| Arnes                                | × * |
| Osnovna šola Šmarje pri Kopru        | ٩   |
| <u>Osnovna šola Šmarje pri Kopru</u> |     |
|                                      |     |

#### 11. in klikneš Izberite.

12. Nato moraš vpisati v zgornje okence svoj naslov (ali guest.arnes.si ali ossmarje.si) in v spodnje okence vneseš svoje geslo, (to so isti podatki, ki sem vam jih poslala za odpiranje pošte). Pazite pri vpisu (male ali velike črke), še posebno, če ste si spremenili geslo.

| $\Delta$ |           |  |
|----------|-----------|--|
|          | AAI-račun |  |
|          | Geslo     |  |
|          | Prijava   |  |
|          |           |  |

13. Nato se odpre naslednje okno, klikneš na kvadratek Zapomni si privolitev in nato Da, nadaljuj.

| Ą | Pravkar se na se prijaviti v storitev VOX Adobe Connect. Med postopkom<br>prijav bil storitvi posr hval atribute, ki vsebujejo informacije o vaši identiteti.<br>Ali se se se ninjate?<br>• Zapomni sl vr<br>Da, nadaljuj Ne, prekliči |
|---|----------------------------------------------------------------------------------------------------|
|   | Politika zasebnosti za ta SP VOX Adobe Connect<br>VAŜI PODATKI, KI BODO POSREDOVANI STORITVI VOX ADOBE CONNECT                                                                                                    |
|   | Priimek                                                                                                    |

#### 14. Odpre se naslednje okno, prebereš in klikneš OK.

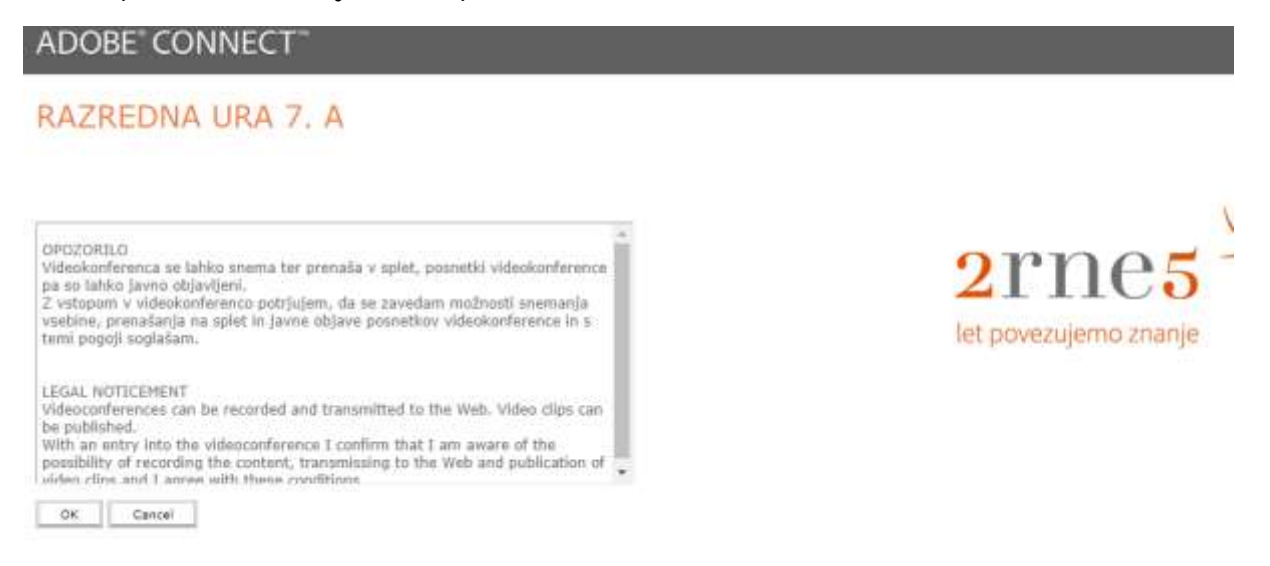

# 15. Naložil se bo **Adobe Connect** in zagledaš tole ter počakaš…da te spustim v sobo…

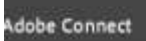

#### RAZREDNA URA 7. A

This is a private meeting. Your request to enter has been sent to the host. Please wait for a response.

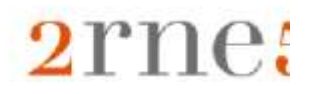

ali pa si že v sobi. Zapreš svetlo okno na x ...

| udileženov                                                               | Same in the                                   | 30     Inpad                                                                                                    | 0                                        |
|--------------------------------------------------------------------------|-----------------------------------------------|----------------------------------------------------------------------------------------------------|------------------------------------------|
| i Adaminu<br>00<br>ana Sengal<br>perte (1)<br>ana desard<br>filosoperati | Tiga for using Adaba Connect for Participants | Joining the Audio Conference<br>You can jain your meeting audio by phose or compute<br>Depending on the audio conference settings the host lu<br>configured, your might have the following options :<br>() Dub-set to have the meeting call your phone<br>()<br>()<br>()<br>()<br>()<br>()<br>()<br>()<br>()<br>() | X IAV VSEM :)<br>bveznosti<br>iv<br>sita |
|                                                                          | Don't show this again                         |                                                                                                    | CAL                                      |

## in pred seboj imaš tole 🙂

| units, Meeting   | 40 m (20 m)       |                       |              |                                   | Help             |
|------------------|-------------------|-----------------------|--------------|-----------------------------------|------------------|
| Seman udelninnav | - Ramera in 2008. |                       | <b>2</b>   2 | Zapisli                           | 1                |
| = A;             |                   |                       |              | LEP POZDRAV VSEM :}               |                  |
| Active Speeding  |                   |                       |              | and a second second second second |                  |
| Hests (1)        |                   |                       |              | 1 Kako sta7                       |                  |
| Bordene Criverif |                   |                       |              | a a reaction and the              |                  |
| Presentant (II)  |                   |                       |              | 2. Solske obveznosti              |                  |
| Participants [1] |                   |                       |              | 3. KD - odziv                     |                  |
| Berefarer Direct |                   |                       |              | 4. Arnes posta                    |                  |
|                  |                   |                       |              | S. Forum                          |                  |
| Repet (Inspend   |                   | - Zapiski - diskusija |              | Oatotoha                          |                  |
|                  |                   |                       |              | Hame                              | 500              |
|                  |                   |                       |              |                                   |                  |
|                  |                   |                       |              |                                   |                  |
|                  |                   |                       |              | Anketa                            |                  |
|                  |                   |                       |              | Hosts/Dresenters are yet to set a | a Poll Question. |
|                  |                   | \$                    |              |                                   |                  |
| Decigene .       |                   |                       |              | spietne R                         | conterent        |

Taka prijava je dolga po navadi samo prvič, potem se bomo že navadili. Če vstop ni možen, vedno preglejte zgoraj na ključavnici, če dovolite Flash. Pa osvežite stran ali poskusite znova. Lahko se zgodi, da ne boste uspeli priti v sobo. Nič hudega. Pod razredno uro bom objavila posnetek.

Pomembno je, da veste, da se srečanje snema in da je posnetek uradna zabeležka opravljene ure. Vi boste imeli priložnost uporabiti klepet, zato bo tudi to vidno na posnetku.

Opozarjam vas, na pravila kulturnega vedenja pri sporočilih (brez neprimernih besed, klepetanju o drugih temah, ...). V kolikor se teh pravil ne boste držali, vas bom izločila iz sobe, in posredovala posnetek vodstvu oz. staršem.

Hvala<sup>©</sup>